## 2-1 Vous avez fermé par inadvertance la fenêtre des Calques, Canaux, Chemins ...

- Si c'est en cours de travail, dans la version 2.6., il suffit d'ouvrir le menu Fenêtres/Fenêtres ancrables récemment fermées et de cliquer sur Calques, Canaux ...

Autre solution, si vous n'avez besoin que de la fenêtre Calques, le raccourci-clavier Ctrl+L ouvre la fenêtre des Calques.

Avec le Menu Fenêtres/Fenêtres ancrables, on peut ouvrir toutes les fenêtres ancrables.

- Plus gênant, si à l'ouverture de GIMP, vous n'avez plus la fenêtre Calques, Canaux, ...

Pas de panique, cliquez sur le **Menu Édition/Préférences** : dans la fenêtre qui s'ouvre, choisir dans la colonne de gauche, Gestion des fenêtres et cliquer sur Restaurer les positions enregistrées aux valeurs par défaut (voir figure ci-dessous).

| 🥶 Préférences                                                         |                                                                                                    |
|-----------------------------------------------------------------------|----------------------------------------------------------------------------------------------------|
| Affichage                                                             | Gestion des fenêtres                                                                                                    |
| Périphériques d'entrée Controleurs d'entrée                           | Envois au gestionnaire des fenêtres<br>Envoi pour la boîte d'outils : Fenêtre utilitaire                                                                                                    |
| Gestion des fenêtres                                                  | Focus<br>Mattiver le focus su<br>Constant de substant de substant de |
| Motifs      Motifs     Palettes     Palettes     Palettes     Polices | Emplacements des fenetres   Si cette option est activée, une imagactive quand sa fenêtre recevra le files gestionnaires de fenêtre utilisant     Enregistrer à la sortie la position des fenêtres   Enregistrer maintenant la position des fenêtres     Enregistrer maintenant la position des fenêtres   Enregistrer maintenant la position des fenêtres     Restaurer les positions enregistrées aux valeurs par défaut   Image: Complex de faut                                                                                                    |
| Greffons                                                              |                                                                                                    |
| Interpréti<br>Interpréti<br>Environne<br>Thèmes<br>Valeur             | liquer sur Restaurer les<br>sitions enregistrées aux<br>rs par défaut, puis Valider                                                                                                    |
| Aide                                                                  | <u>R</u> éinitialiser <u>V</u> alider A <u>n</u> nuler                                                                                                    |

Valider ce choix et fermer GIMP. A la réouverture, les fenêtres de dialogues sont restaurées.

Avec les versions antérieures à la 2.6 dans la fenêtre GIMP choisir le Menu Fichier/Boites de dialogue/Créer une nouvelle fenêtre avec des onglets/Calques, Canaux, ... et ainsi la fenêtre est restaurée. La méthode précédente avec le menu Préférences et la réouverture reste aussi valable.

## 2-2 Vous avez perdu, fermé la fenêtre des propriétés des outils

| 🥶 Options des ou 🔳 🗖 🔀 |             |         |  |
|------------------------|-------------|---------|--|
| Pinceau                | վիր         | ٩       |  |
| Mode :                 | Normal      | ~       |  |
| Opacité :              |             |         |  |
| Brosse :               | Circle Fuzz | ry (19) |  |

Il vous suffit de choisir le menu Fenêtres/Fenêtres ancrables/Options des outils (tout en haut) Dans la fenêtre qui s'ouvre cliquer dans la zone sous le titre, le curseur devient une main avec l'index levé (voir ci-contre) et draguer la fenêtre dans la zone sous les outils qui devient bleue. Relâcher.